# How to place an order for prescription items as a practitioner

Navigate to www.pharmalyfe.com

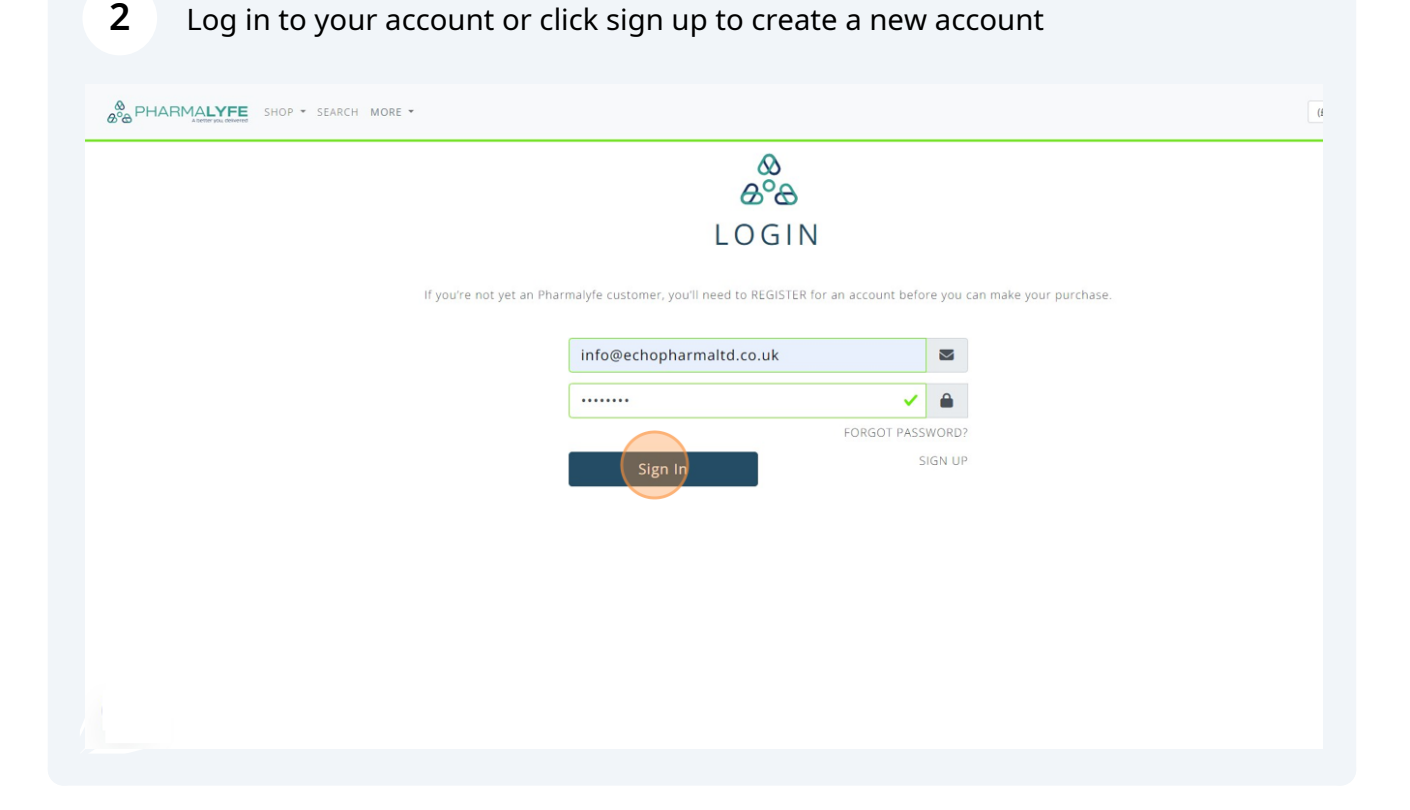

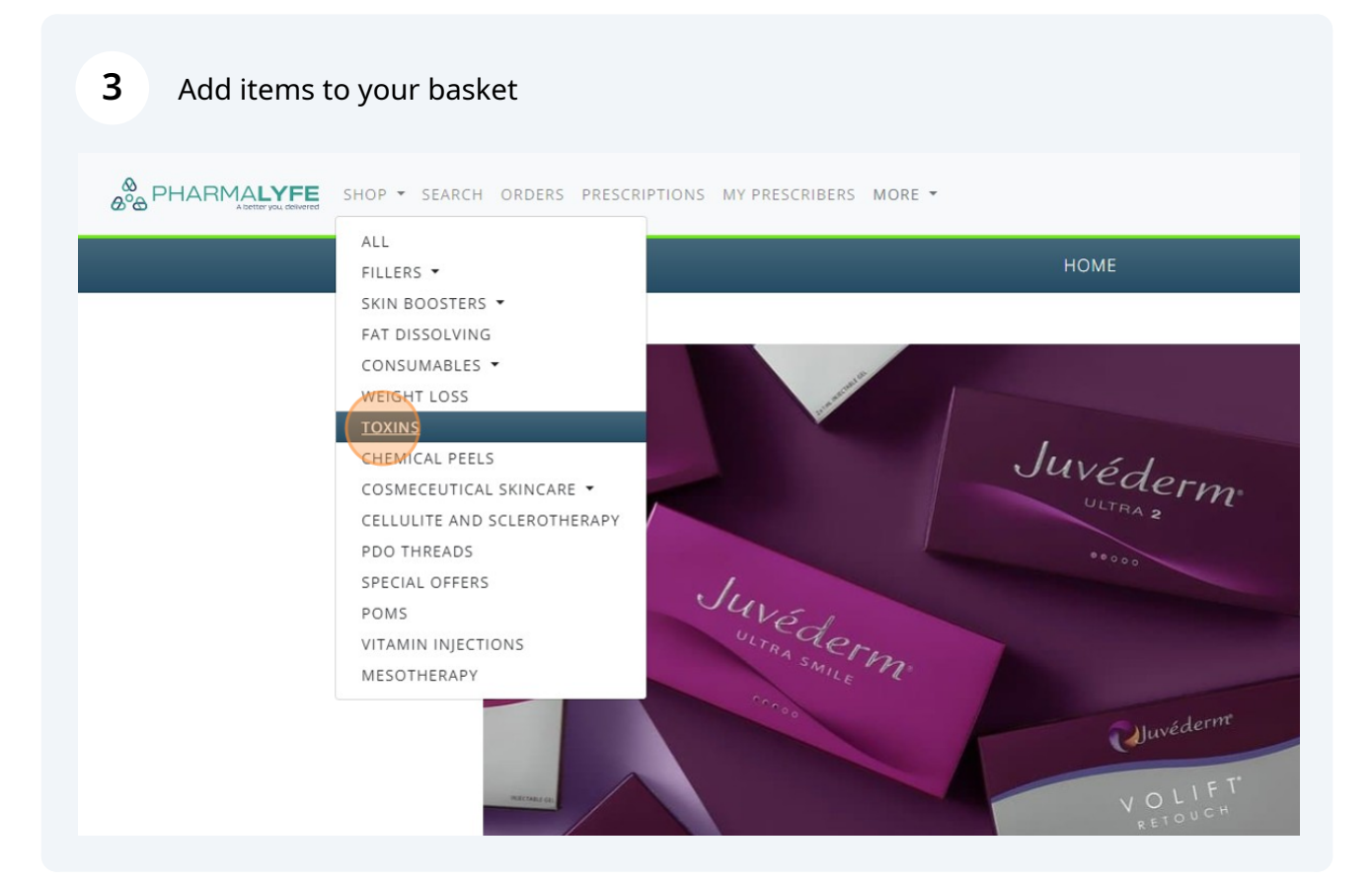

Click "Add" to add items to your basket. Multiple items can be added to your basket in one go including both prescription and non prescription items.

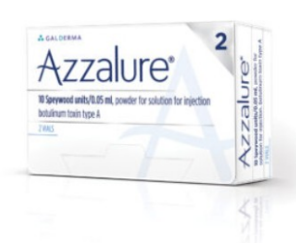

4

#### AZZALURE (2 X 125IU)

£132.00 CATEGORY TOXINS

D E S C R I P T I O N Azzalure 2 x 125 Speywood units vials Botulinum Toxin Type A

ADDITIONAL INFORMATION

null

THIS ITEM REQUIRES A PRESCRIPTION FROM A REGISTERED UK PRESCRIBER BEFORE IT CAN BE DISPATCHED. ORDERS PLACED FOR ALL POMS WILL ONLY BE PROCESSED ONCE THE PRESCRIPTION HAS BEEN RECEIVED

In stock

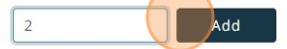

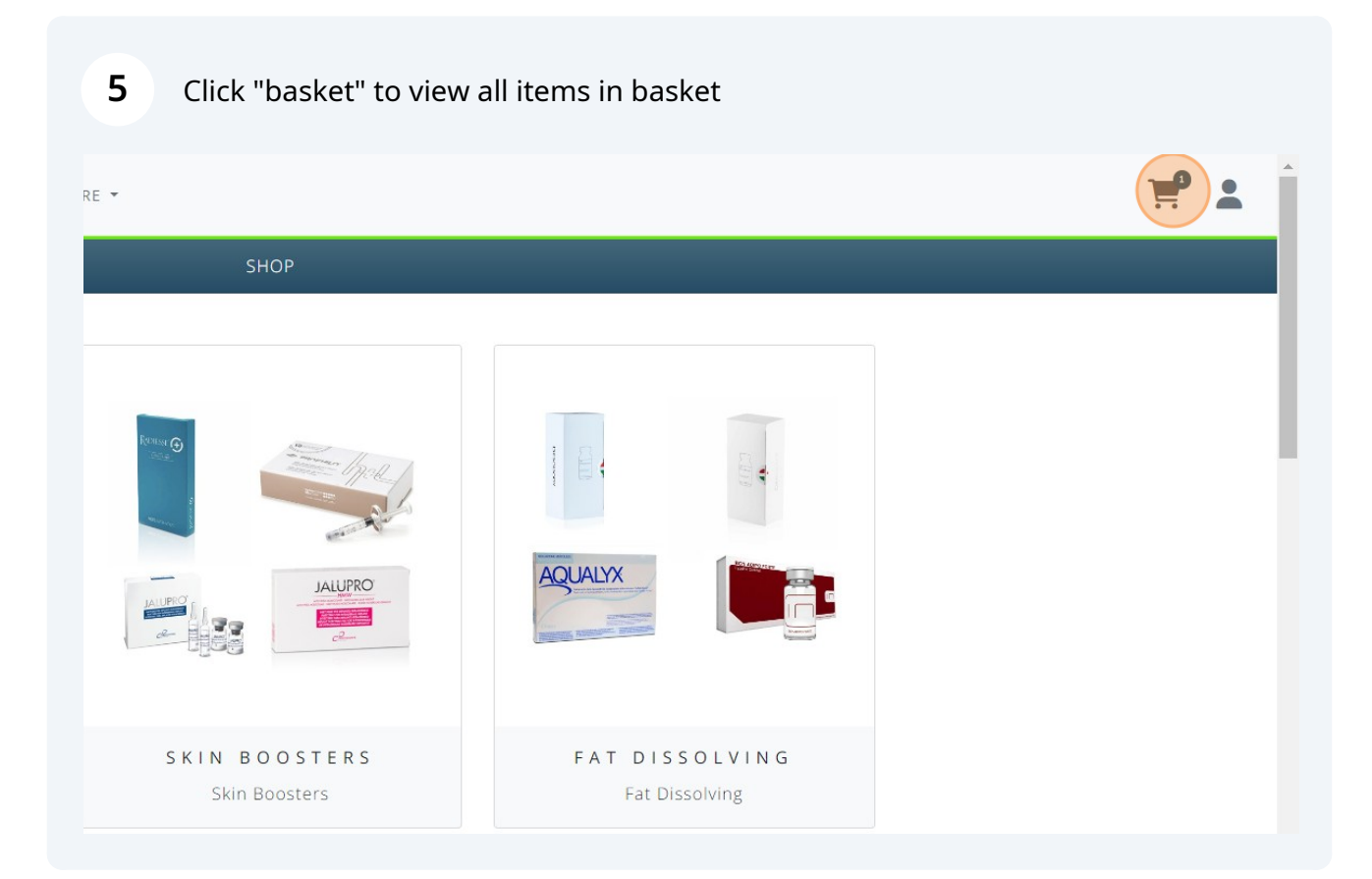

Check all items and quantities in basket and the Click "Proceed to Checkout"

|            |          |                         |              | CART    |          |                   |               |                        |  |
|------------|----------|-------------------------|--------------|---------|----------|-------------------|---------------|------------------------|--|
| Action     | Image    | Name                    | Туре         | Price   | Quantity | Subtotal          | VAT           | Total                  |  |
| Ô          | Azzalure | Azzalure (2 x<br>125iu) | PRESCRIPTION | £132.00 | - 2 +    | £264.00           | £0.00         | £264.00                |  |
| Clear Cart |          |                         |              |         |          | Savings:<br>£0.00 | VAT:<br>£0.00 | Cart Total:<br>£264.00 |  |
| Continue   | Shopping |                         |              |         |          |                   | Pro           | ceed to Checkout       |  |
|            |          |                         |              |         |          |                   |               |                        |  |
|            |          |                         |              |         |          |                   |               |                        |  |
|            |          |                         |              |         |          |                   |               |                        |  |
|            |          |                         |              |         |          |                   |               |                        |  |
|            |          |                         |              |         |          |                   |               |                        |  |
|            |          |                         |              |         |          |                   |               |                        |  |

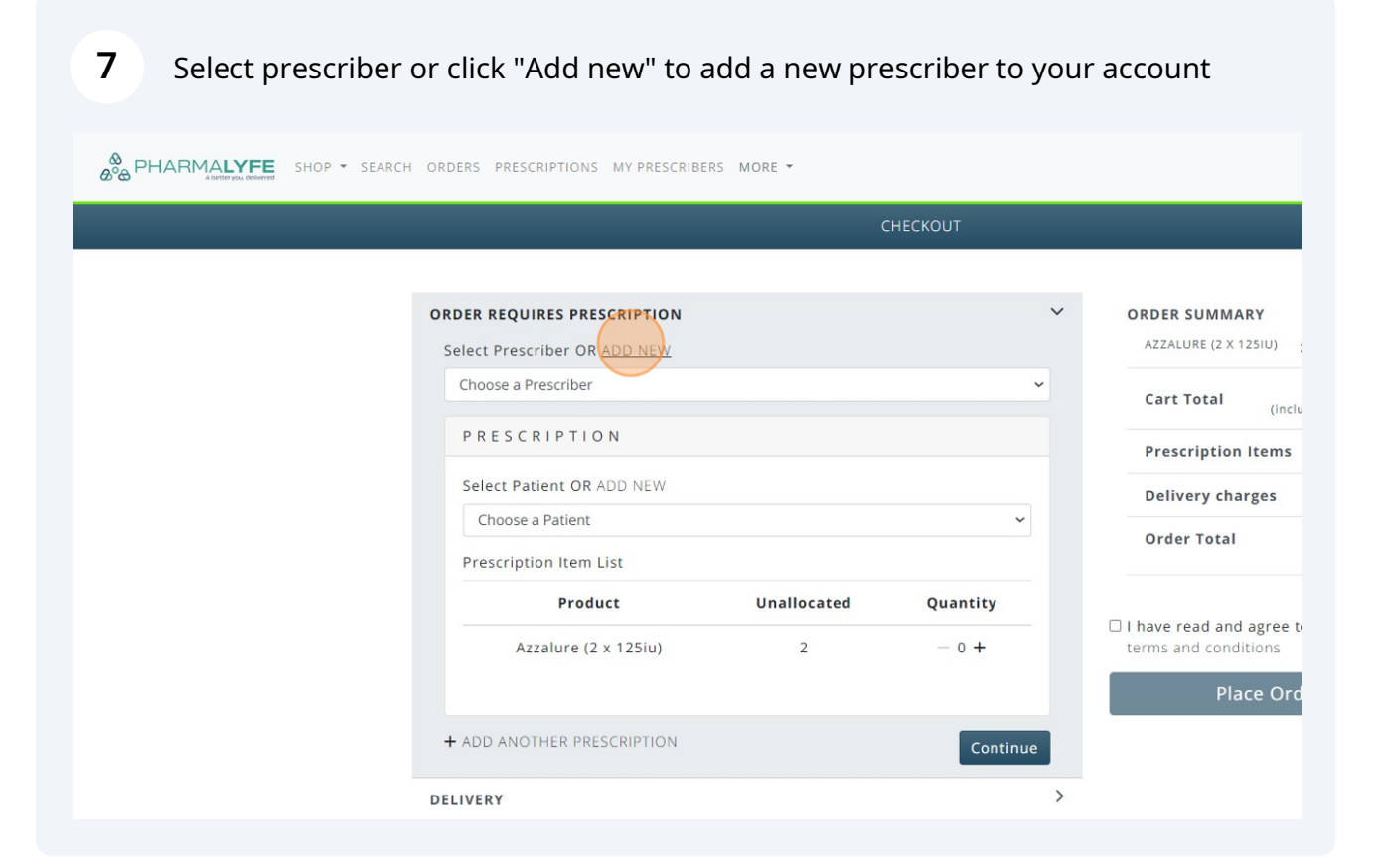

To add a new prescriber, click "Add New" and enter your prescriber's email address. A request will be sent to them and once they have accepted your request, they will be added to your list of prescribers and you will be able to select them as your prescriber.

8

If they are not already a pharmalyfe customer, they will need to register first.

You can check the status of your request by clicking "My prescribers" in the top bar.

| OP ▼ SEARCH ORDERS PRESCRIPTION | S ▼ SEARCH ORDERS PRESCRIPTIONS MY PRESCRIBERS MORE ▼ |       |     |  |  |
|---------------------------------|-------------------------------------------------------|-------|-----|--|--|
|                                 | PRESCRIBERS                                           | / ADD |     |  |  |
|                                 | Add Or Invite Prescriber via Email                    |       | Add |  |  |
|                                 |                                                       |       |     |  |  |
|                                 |                                                       |       |     |  |  |

9 Choose a prescriber from the dropdown box.

patient A better you, delivered ORDER REQUIRES PRESCRIPTION ORDER SUMMARY AZZALURE (2 X 125IU) Select Prescriber OR ADD NEW Test Prescriber ~ Cart Total (inclu PRESCRIPTION **Prescription Items** Select Patient OR ADD NEW Delivery charges Choose a Patient ~ Order Total Prescription Item List Product Unallocated Quantity □ I have read and agree t Azzalure (2 x 125iu) 2 - 0 + terms and conditions Place Ord + ADD ANOTHER PRESCRIPTION Continue > DELIVERY > BILLING

Select a patient. If no patients are added yet, click "ADD NEW" to create a new

Assign required items to patient but increasing the quantity. The unallocated items list will decrease accordingly as items are assigned to the patients.

NB all items must be fully assigned to the necessary patients in order to complete the checkout process. Multiple patients can be added in one transaction and the necessary items assigned to them.

| DER REQUIRES PRESCRIPTION      |             | ~          | ORDER SUMMARY                              |
|--------------------------------|-------------|------------|--------------------------------------------|
| elect Prescriber OR ADD NEW    |             |            | AZZALURE (2 X 1251U) x 2 £264.00           |
| Test Prescriber                |             | <b>√</b> ~ | Cart Total £264.00<br>(includes £0.00 VAT) |
| PRESCRIPTION                   |             |            | Prescription Items 1                       |
| Select Patient OR ADD NEW OR U | PDATE       |            | Delivery charges                           |
| Test Patient                   |             | ~          | Order Tetal                                |
| Prescription Item List         |             |            | order rotar                                |
| Product                        | Unallocated | Quantity   |                                            |
| Azzalure (2 x 125iu)           | 2           | 0 +        | terms and conditions                       |
|                                |             |            | Place Order                                |
| ADD ANOTHER PRESCRIPTION       |             | Continue   |                                            |
|                                |             |            |                                            |
| IVERY                          |             | >          |                                            |
| LIVERY                         |             | >          |                                            |
| LIVERY                         |             | >          |                                            |

#### **11** Click "ADD ANOTHER PRESCRIPTION"

Multiple prescriptions can be created in one go for different patients saving time and allowing you to place one order for all items required.

| ORDER REQUIRES PRESCRIPTION  |             | `                      | ORDER SUMMARY                                    |
|------------------------------|-------------|------------------------|--------------------------------------------------|
| Select Prescriber OR ADD NEW |             |                        | AZZALURE (2 X 125IU)                             |
| Test Prescriber              |             | <b>√</b> ∨             | Cart Total (inclu                                |
| PRESCRIPTION                 |             |                        | Prescription Items                               |
| Select Patient OR ADD NEW OR | UPDATE      |                        | Delivery charges                                 |
| Test Patient                 |             | <ul> <li>✓ </li> </ul> |                                                  |
| Prescription Item List       |             |                        | Urder lotal                                      |
| Product                      | Unallocated | Quantity               |                                                  |
| Azzalure (2 x 125iu)         | 1           | - 1 +                  | I have read and agree to<br>terms and conditions |
|                              |             |                        | Place Ord                                        |
| + ADD ANOTHER PRESCRIPTION   |             | Continue               |                                                  |
| DELIVERY                     |             |                        | >                                                |
| BILLING                      |             |                        | >                                                |
| SHIPPING                     |             |                        | >                                                |
| PAYMENT                      |             | 0                      | >                                                |
|                              |             |                        |                                                  |

## 12 Select a patient from the dropdown box or click "ADD NEW" to create a new patient

| Trat Dation                     |             |              | Derivery charges                                 |
|---------------------------------|-------------|--------------|--------------------------------------------------|
| l'est Patient                   |             | <b>~</b> ~   | Order Total                                      |
| Prescription Item List          |             |              |                                                  |
| Product                         | Unallocated | Quantity     |                                                  |
| Azzalure (2 x 125iu)            | 1           | - 1 +        | I have read and agree to<br>terms and conditions |
|                                 |             |              | Place Ord                                        |
| PRESCRIPTION                    |             | ×            |                                                  |
| Select Patient OR ADD NEW OR UP | DATE        |              |                                                  |
| Choose a Patient                |             | ~            |                                                  |
| Prescription Item List          |             |              |                                                  |
| Product                         | Unallocated | Quantity     |                                                  |
| Azzalure (2 x 125iu)            | 1           | — 0 <b>+</b> |                                                  |
|                                 |             |              |                                                  |
| + ADD ANOTHER PRESCRIPTION      |             | Continue     |                                                  |
| DELIVERY                        |             | >            |                                                  |
| BILLING                         |             | >            |                                                  |

# **13** Patient details such as address, contact number and email address can be updated by clicking "UPDATE"

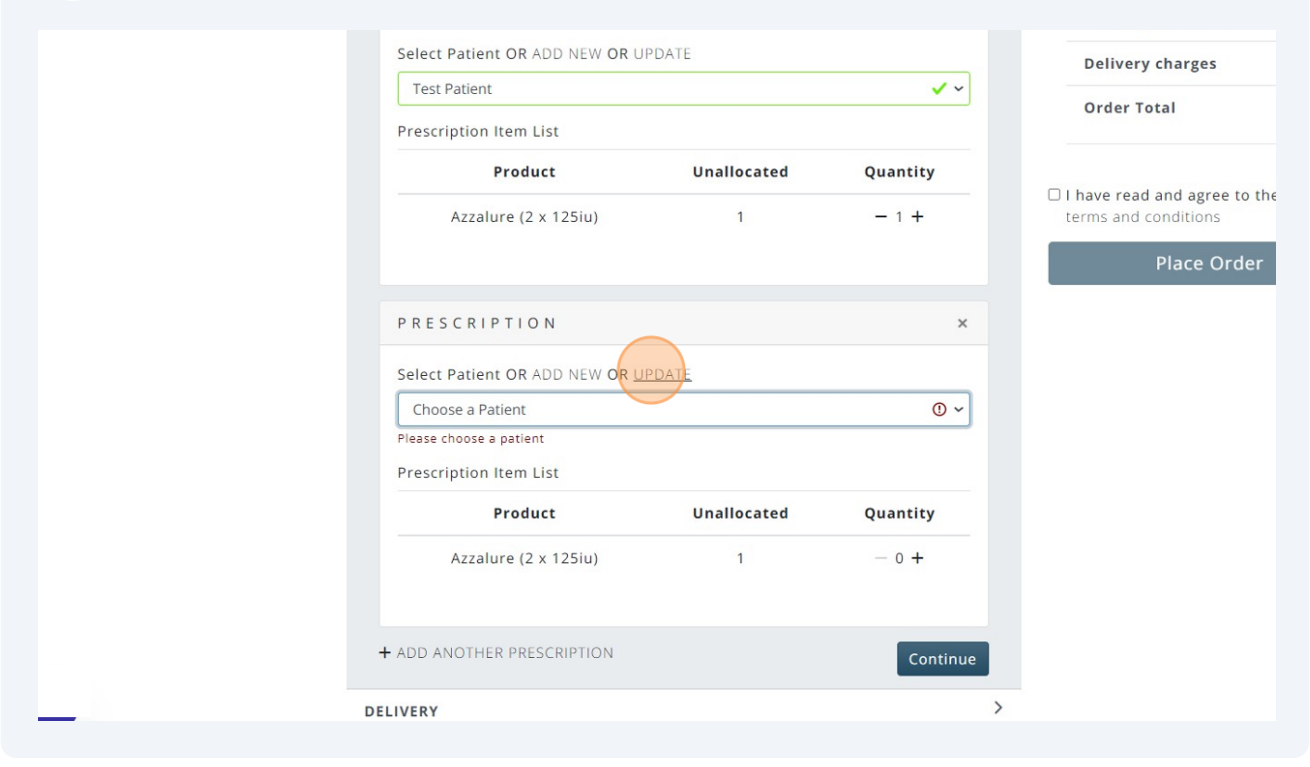

14 Assign required items to patient but increasing the quantity. The unallocated items list will decrease accordingly as items are assigned to the patients.

NB all items must be fully assigned to the necessary patients in order to complete the checkout process. Multiple patients can be added in one transaction and the necessary items assigned to them.

| Test Patient                    |             | × ~        | Denvery charges                                              |
|---------------------------------|-------------|------------|--------------------------------------------------------------|
| Prescription Item List          |             |            | Order Total                                                  |
| Product                         | Unallocated | Quantity   |                                                              |
| Azzalure (2 x 125iu)            | 1           | - 1 +      | I have read and agree to the website<br>terms and conditions |
|                                 |             |            | Place Order                                                  |
| RESCRIPTION                     |             | ×          |                                                              |
| select Patient OR ADD NEW OR UP | PDATE       |            |                                                              |
| Test Patient                    |             | <b>√</b> ~ |                                                              |
| Prescription Item List          |             |            |                                                              |
| Product                         | Unallocated | Quantity   |                                                              |
| Azzalure (2 x 125iu)            | 1           | 0 +        |                                                              |
|                                 |             |            |                                                              |
| DD ANOTHER PRESCRIPTION         |             | Continue   |                                                              |
| /FRY                            |             | >          |                                                              |
|                                 |             |            |                                                              |

#### **15** Once all items have been allocated accordingly, click "Continue"

|                              |             |            | Place Order |  |
|------------------------------|-------------|------------|-------------|--|
| PRESCRIPTION                 |             | ×          |             |  |
| Select Patient OR ADD NEW OR | JPDATE      |            |             |  |
| Test Patient                 |             | <b>~</b> ~ |             |  |
| Prescription Item List       |             |            |             |  |
| Product                      | Unallocated | Quantity   |             |  |
| Azzalure (2 x 125iu)         | 0           | - 1 +      |             |  |
| + ADD ANOTHER PRESCRIPTION   |             | Continue   |             |  |
| DELIVERY                     |             | ,          |             |  |
| BILLING                      |             | >          |             |  |
| SHIPPING                     |             | >          |             |  |
| PAYMENT                      |             | >          |             |  |
| ORDER NOTE                   |             | >          | •           |  |

## **16** Choose delivery option.

| ORDER REQUIRES PRESCRIPTION | >        | ORDER SUMMARY                                                |
|-----------------------------|----------|--------------------------------------------------------------|
| DELIVERY                    | ~        | AZZALURE (2 X 1251U) X 2 £264.00                             |
| Choose a delivery option    | ~        | Cart Total £264.00 (includes £0.00 VAT)                      |
| <u> </u>                    | Continue | Prescription Items 1                                         |
|                             | >        | Delivery charges                                             |
| BILLING                     | ,        | Order Total                                                  |
| SHIPPING                    | >        |                                                              |
| PAYMENT                     | >        |                                                              |
| ORDER NOTE                  | >        | I have read and agree to the website<br>terms and conditions |
|                             |          | Place Order                                                  |

**17** Enter billing details.

| ORDER REQUIRES PRESCRIPTION |                  | >        | ORDER SUM       |
|-----------------------------|------------------|----------|-----------------|
| DELIVERY                    |                  | >        | AZZALURE (2     |
| BILLING                     |                  | ~        | Cart Tota       |
| First Name *                | Last Name *      |          | Prescripti      |
| Practitioner                | Test             |          | P. 11           |
| Email *                     | Contact Number * |          | Delivery        |
| info@echopharmaltd.co.uk    | 07793509344      |          | Order Tot       |
| Street *                    | City *           |          |                 |
| Test                        | Test             |          | 🗆 I have read a |
|                             | 4                |          | terms and co    |
| Postcode *                  | County           |          | 1               |
| Test                        | Test             |          |                 |
| Country *                   |                  |          |                 |
| United Kingdom              | ~                |          |                 |
|                             |                  | Continue |                 |
|                             |                  | continue |                 |
| SHIPPING                    |                  | >        |                 |
| RAVIAPAIT                   |                  | 5        |                 |

| ORDER SUMMARY       |         |            |        |
|---------------------|---------|------------|--------|
| AZZALURE (2 X 12510 | ) x     | 2 £        | 264.00 |
| Cart Total          | (includ | £<br>es £0 | 264.00 |
| Prescription Ite    | ms      |            | 1      |
| Delivery charge     | s       |            | £7.00  |
| Order Total         |         | £          | 271.00 |

I have read and agree to the website terms and conditions

Place Order

## **18** Enter shipping details.

#### CHECKOU

| ORDER REQUIRES PRESCRIPTION | >        |
|-----------------------------|----------|
| DELIVERY                    | >        |
| BILLING                     | >        |
| SHIPPING                    | ~        |
| Same as Billing Address     | Continue |
| PAYMENT                     | >        |

| AZZALURE (2 X 125 | IU) x 2 £264.00                        |
|-------------------|----------------------------------------|
| Cart Total        | <b>£264.00</b><br>(includes £0.00 VAT) |
| Prescription It   | ems 1                                  |
| Delivery charg    | es £7.00                               |
| Order Total       | £271.00                                |

ORDER SUMMARY

I have read and agree to the website terms and conditions

>

Place Order

## **19** Choose payment option.

ORDER NOTE

|                             | СНЕСКОИТ |                                                              |
|-----------------------------|----------|--------------------------------------------------------------|
|                             |          |                                                              |
| ORDER REQUIRES PRESCRIPTION | >        | ORDER SUMMARY                                                |
| DELIVERY                    | >        | AZZALURE (2 × 1251U) × 2 £264.00                             |
| BILLING                     | >        | Cart Total £264.00<br>(includes £0.00 VAT)                   |
| SHIPPING                    | >        | Prescription Items 1                                         |
| PAYMENT                     | ~        | Delivery charges £7.00                                       |
| O WorldPay<br>Bank Transfer |          | Order Total £271.00                                          |
|                             | Continue |                                                              |
|                             | >        | I have read and agree to the website<br>terms and conditions |
| ORDER NOTE                  | ,        | Place Order                                                  |
|                             |          |                                                              |
|                             |          |                                                              |
|                             |          |                                                              |
|                             |          |                                                              |
|                             |          |                                                              |

## 20 Click the "I have read and agree to the website terms and conditions" field

| QUIRES PRESCRIPTION         | > ORDER SUMMARY                          |
|-----------------------------|------------------------------------------|
|                             | > AZZALURE (2 X 1251U) X 2 £264.         |
|                             | > Cart Total £264.<br>(includes £0.00 V/ |
|                             | > Prescription Items                     |
|                             | > Delivery charges £7.                   |
| DTE                         | V Order Total £271.                      |
| ditional order information? | a Linave read and agree to the webs      |
|                             | Place Order                              |

#### 21 Click "Place Order"

| RES PRESCRIPTION        | > |
|-------------------------|---|
|                         | > |
|                         | > |
|                         | > |
|                         | > |
|                         | ~ |
| onal order information? |   |

| Prescription Items | -       |
|--------------------|---------|
|                    |         |
| Delivery charges   | £7.00   |
| Order Total        | £271.00 |

#### **22** Order has been placed succesfully.

Your prescriber will be sent an email requesting them to sign and verify the prescriptions. All prescriptions are generated automatically. You can view the status of your prescription requests by clicking on the "PRESCRIPTIONS" option on the top bar.

| BARCH PHARMALYFE SHOP - SEARCH ORDERS PRESCRIPTIONS MY PRESCRIBERS MORE -                                                  |
|----------------------------------------------------------------------------------------------------|
| CHECKOUT                                                                                                    |
| ORDER PLACED SUCCESSFULLY                                                                                                  |
| Thank you for shopping with us!                                                                                            |
| Your order number is ECHO-387.                                                                                             |
| Please note that if your order requires prescription, it will first get signed by the Prescriber and then we will start pr |
| Click HERE to continue shopping.                                                                                           |
|                                                                                                    |
|                                                                                                    |
|                                                                                                    |
|                                                                                                    |
|                                                                                                    |
|                                                                                                    |
|                                                                                                    |
|                                                                                                    |

## 23 The status of each prescription is shown. Your order will be processed once the prescriptions have been signed.

|     | PRESCRIPTIONS |                   |                 |            |          |  |
|-----|---------------|-------------------|-----------------|------------|----------|--|
| 115 |               |                   |                 |            |          |  |
| n   |               |                   |                 |            | ~        |  |
|     | Patient       | Practitioner      | Prescriber      | Date       | Status   |  |
|     | Test Patient  | Practitioner Test | Test Prescriber | 23/01/2024 | Unsigned |  |
|     | Test Patient  | Practitioner Test | Test Prescriber | 23/01/2024 | Unsigned |  |
|     | Test Patient  | Practitioner Test | Test Prescriber | 22/01/2024 | Unsigned |  |
|     | Test Patient  | Practitioner Test | Test Prescriber | 22/01/2024 | Unsigned |  |
|     | Test Patient  | Practitioner Test | Test Prescriber | 18/12/2023 | Signed   |  |
|     | Test Patient  | Practitioner Test | Test Prescriber | 18/12/2023 | Signed   |  |
|     | Test Patient  | Practitioner Test | Test Prescriber | 29/10/2023 | Signed   |  |